## HOW TO LOG INTO YOUR PORTAL AS A STUDENT AND PROCESS/GENERATE THE RECEIPT OF YOUR SCHOOL FEES WITH SMART PHONES

## THINGS TO NOTE

- You MUST know your Application number or Registration/Matriculation number and your Portal Password. If the password is forgotten, use the WhatsApp ICON below the school's webpage <u>www.fpno.edu.ng</u> to complain, and an ICT Staff will assist you to retrieve it.
- 2. You MUST have paid your school fees a unique RRR number generated from your Portal Dashboard; For New Students, the RRR Number is sent to you on your Screening Dashboard or by SMS after Successful First Screening E-screening (Online Screening). In case you (New Student) did not get the SMS, often check your screening status by login into your screening dashboard. Just click on this link <u>http://erp.fpno.edu.ng:8080/index.php?register/start\_screening</u>; then type in your application number and O'level verification RRR number to see your E-Screening Dashboard.

A view of the student's Portal Dashboard using a computer showing the Menu with different categories listed vertically at the Left Hand Side of the Dashboard.

| Student Dashboard         | ×                                      |              | ×           | ٢            | ×             | ÷                  |     |        |    |           |             | - 0      | ×  |
|---------------------------|----------------------------------------|--------------|-------------|--------------|---------------|--------------------|-----|--------|----|-----------|-------------|----------|----|
| ← → C ▲ Not sec           | ure erp.fpno.edu.ng/ir                 | ndex.php?st  | udent/dashb | oard         |               |                    |     |        |    |           | <b>0-</b> Q | * * (    | 9: |
| FPNO ERP                  |                                        |              |             |              |               |                    |     |        | •  |           |             |          |    |
|                           |                                        |              |             |              |               |                    |     |        |    |           |             |          |    |
| Student                   | <ul> <li>Student Dashboard</li> </ul>  |              |             |              |               |                    |     |        |    |           |             |          |    |
| 👝 Dashboard               | Quick Links                            |              |             |              |               | Event Schedule     | 9   |        |    |           |             |          |    |
| s Admissions              | issions 🔸 👔 🔂 🔽                        |              |             |              |               | September 2020     |     |        |    | today 4 s |             |          |    |
| Acceptance Fees           | Profile                                | Courses      | Payment     | Accomodation | Exams Library |                    |     | 34/- d | -  |           |             |          |    |
| 🖻 School Fees 🔹 🔸         |                                        |              |             |              |               | 31                 | 100 | 2 2    | 3  | 4         | 5           | 5un<br>6 |    |
| 🖻 Medicals 🔹 🔸            | Fee Report                             |              |             |              |               |                    |     |        |    |           |             |          |    |
| E TEDC Fees >             | Payment Type                           | Se           | ission      | Confirmation | Code          | 7                  | 8   | 9      | 10 | 11        | 12          | 13       |    |
| Microsoft Collaboration > | Accommodation Parant                   |              |             |              |               |                    |     |        | -  |           |             |          |    |
| Fee                       | Hostel                                 | Ro           | 0111        |              | Serial        | -                  | 15  | 10     |    | 10        | 14          | 20       |    |
| Other Fees                |                                        |              |             |              |               | 21                 | 22  | 23     | 24 | 25        | 26          | 27       |    |
| Course Management         | Examination Best Score     Course Code | Se           | rision      | Score        |               |                    |     |        |    |           |             |          |    |
| Ch. Time Table            |                                        |              |             | View Score   | • >           | 28                 | 29  | 30     | 1  | 2         | 3           | 4        |    |
| ty lime lable             |                                        |              |             |              |               |                    | 6   | 7      |    | 0         | 10          |          |    |
| A Hostal Accomposition    | Examination Worse Scor                 | e<br>Causian |             | S            |               |                    |     |        |    |           | 10          |          |    |
| View All Payments         | Course                                 | 262108       |             | View Score   |               |                    |     |        |    |           |             |          |    |
|                           |                                        |              |             |              |               |                    |     |        |    |           |             |          |    |
|                           |                                        |              |             |              | ©2020 . P     | owered By FPNO ICT |     |        |    |           |             |          |    |
|                           |                                        |              |             |              |               |                    |     |        |    |           |             |          |    |
|                           |                                        |              |             |              |               |                    |     |        |    |           |             | -        |    |

## STEP 1

Open "**Google Chrome**" application on your phone. Ensure that you have data and it is on – ensure that you have access to the internet.

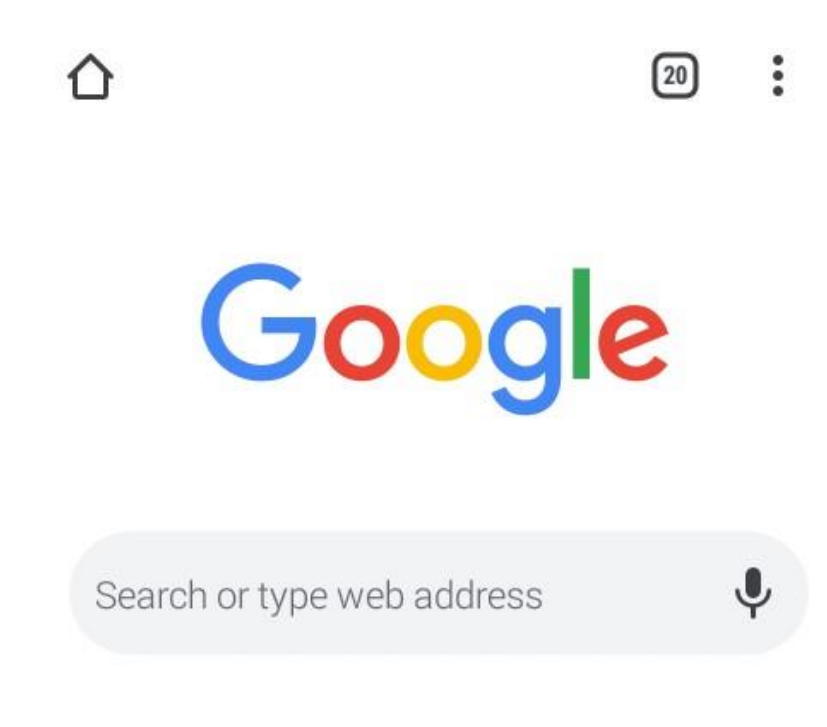

Articles for you

Show

## STEP 2:

Turn on the desktop view of your "**Google Chrome**" browser. By clicking on the three dots on the circled part as shown below.

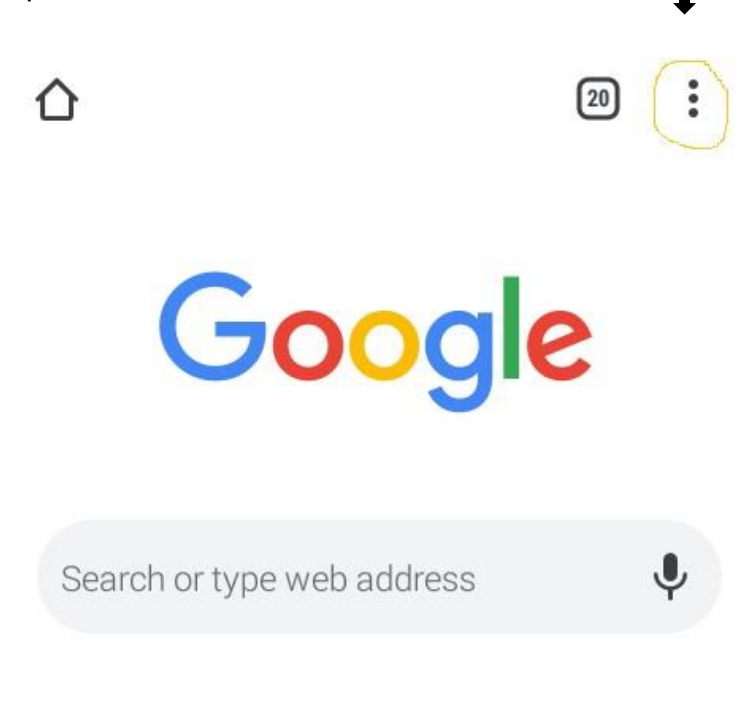

Articles for you

Show

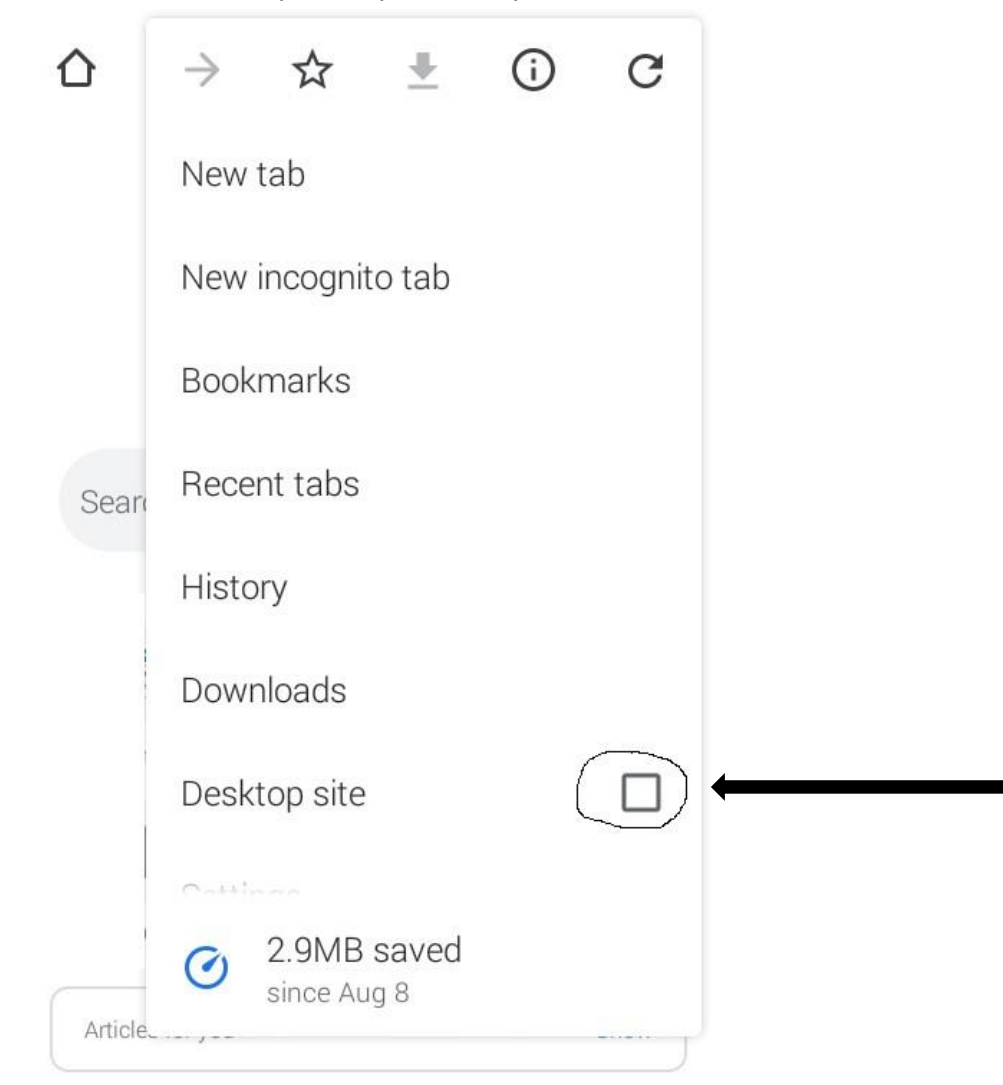

**STEP 3:** Click the square by "Desktop site"

STEP 4: On the address bar, type www.fpno.edu.ng and press enter to load the school's

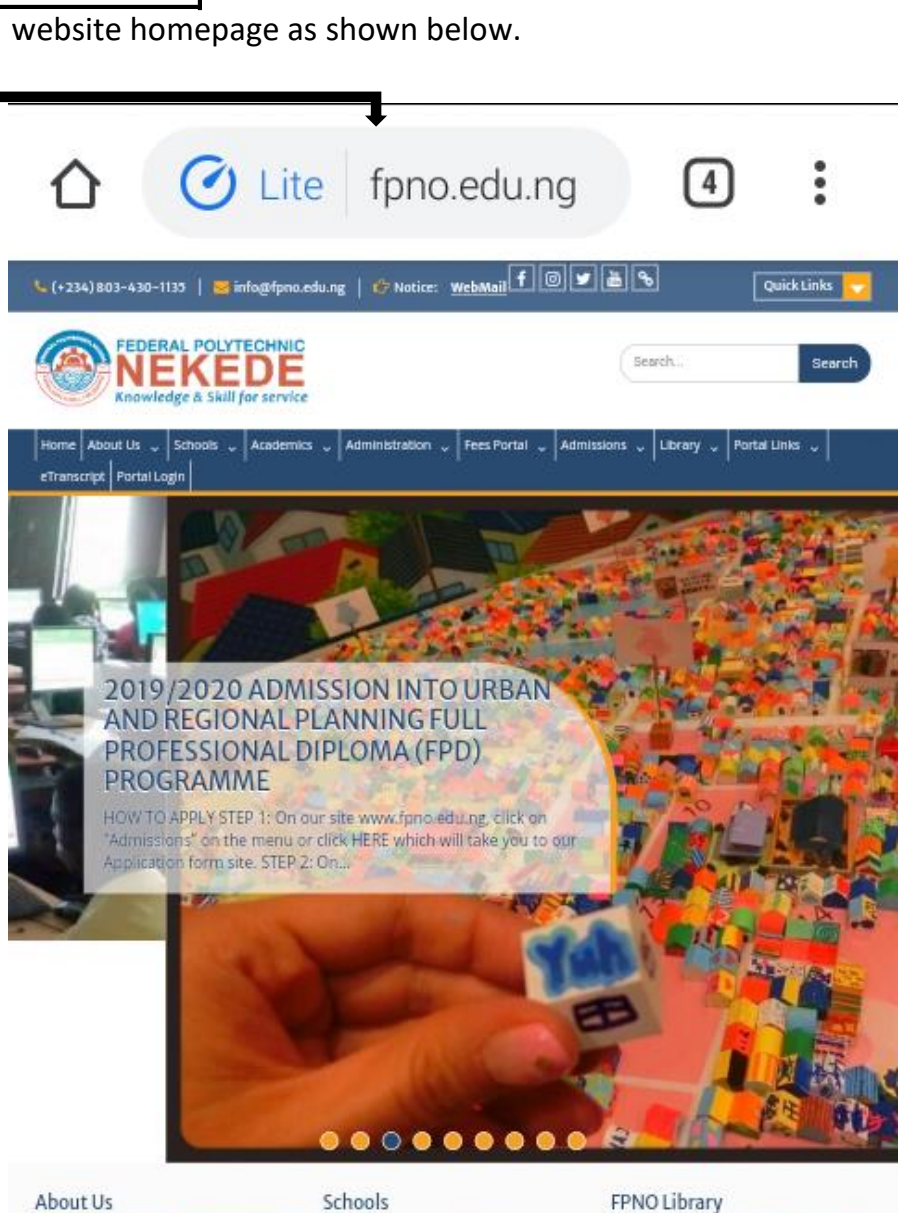

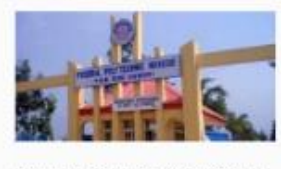

Vision Statement: In line with the goals and objectives of the Federal Government of Nigeria's policies on Education and Science and Technology, it's academic mandate and the current global thrust in Science and Technology, the Federal Polytechnic, Nekede, under the..

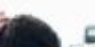

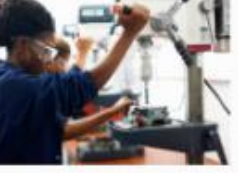

SCHOOL OF BUSINESS AND MANAGEMENT TECHNOLOGY SCHOOL OF INDUSTRIAL AND APPLIED SCIENCES SCHOOL OF ENVIRONMENTAL DESIGN TECHNOLOGY SCHOOL OF HUMANITIES AND SOCIAL SCIENCES SCHOOL OF ENGINEERING TECHNOLOGY

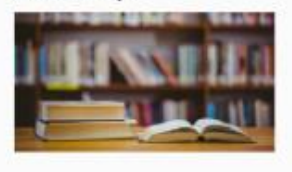

Librarian Enyla, Christian Obisike is the Polytechnic Librarian of Federal Polytechnic Nekede Owerri. He hals from Umuala Nsulu, in Islala Ngwa North LGA of Abia State. Envia studied at Imo State University, Abia State University, National Open University of Nigeria...

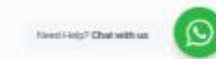

**STEP 5:** On the <u>menu bar</u>, zoom in your phone screen to locate **"Portal Login"** as shown below and click on it.

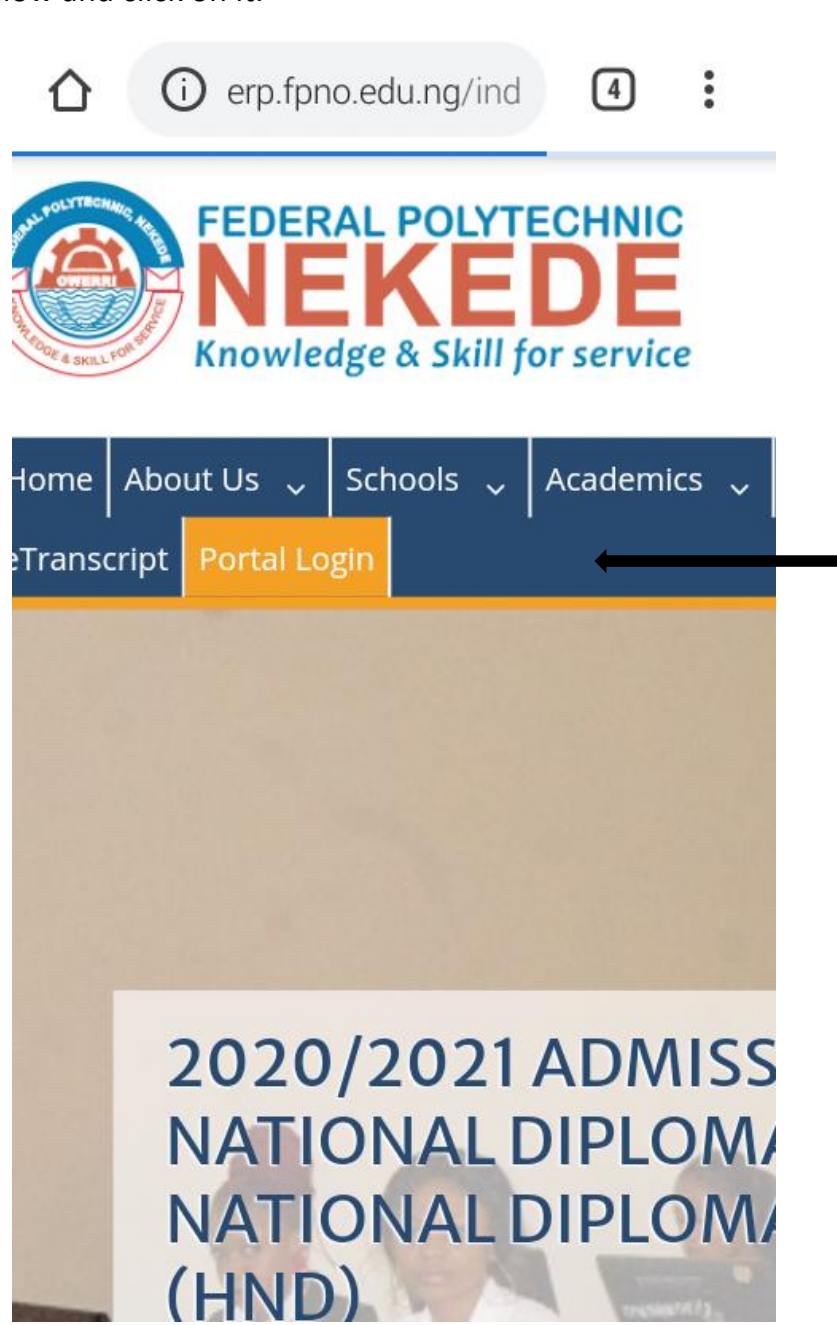

**STEP 6:** The Portal Login page will open as seen below, read the information and click on "<u>OK</u>" to continue.

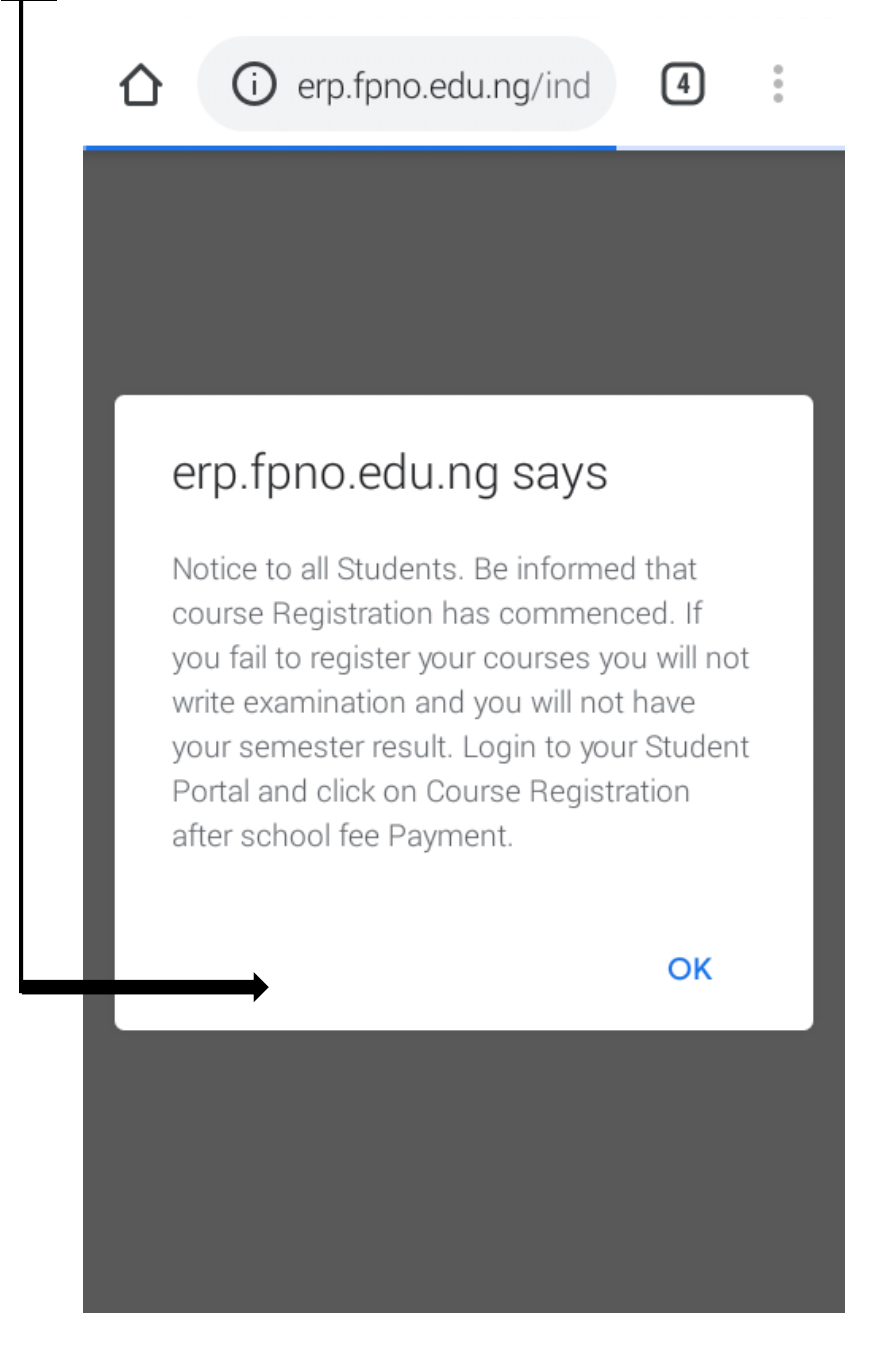

**STEP 7:** It will take you to the Portal Login page as shown below.

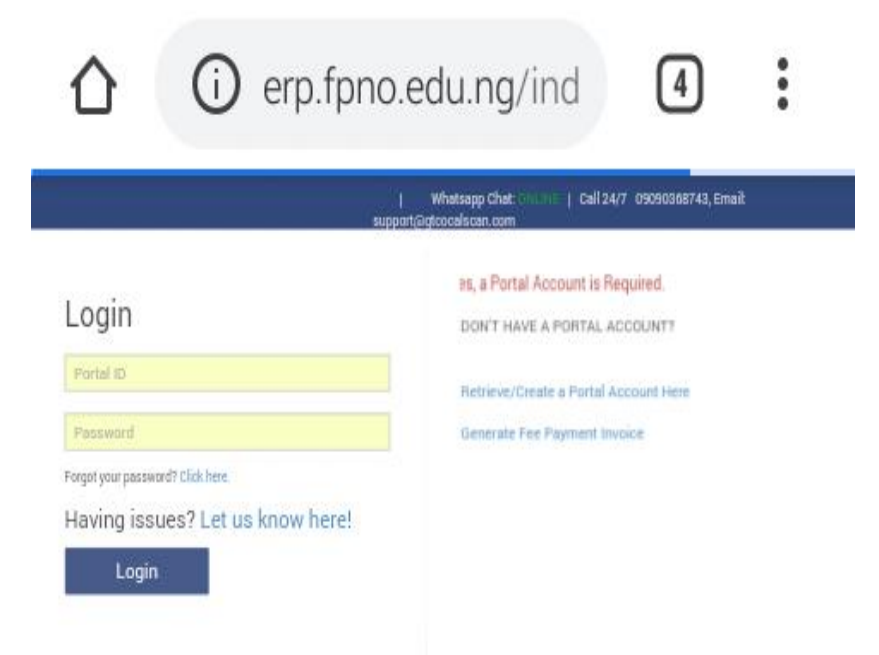

**STEP 8:** Zoom in to where you will type in your Application number/Reg. /Matriculation Number, followed by your **Password** as shown below. Type them correctly without leaving space between the numbers and click on **"Login"** 

| ▲ erp.fpno.edu.ng/ind ④                 |
|-----------------------------------------|
| Login                                   |
| FPN/HNDM/18 Application/Reg./Mat Number |
| ····· Password                          |
| Forgot your password? Click here.       |
| Having issues? Let us know here!        |
| Login Login                             |
|                                         |
|                                         |
|                                         |
|                                         |
|                                         |
|                                         |
|                                         |
|                                         |
|                                         |

**STEP 9:** This will take you to your portal dashboard as shown below.

| 1        |                                                                                                    | erp.f                                         | pno.ec                             | du.ng/ir                                                                                                    | ld                                                                     | 4                                   | :                             |
|----------|----------------------------------------------------------------------------------------------------|-----------------------------------------------|------------------------------------|----------------------------------------------------------------------------------------------------|------------------------------------------------------------------------|-------------------------------------|-------------------------------|
| Ξ        | 2                                                                                                    |                                               |                                    |                                                                                                    |                                                                        |                                     |                               |
|          |                                                                                                    | oard                                          |                                    |                                                                                                    |                                                                        |                                     |                               |
| ~        | Quick Links                                                                                                    |                                               |                                    |                                                                                                    |                                                                        |                                     |                               |
| ¢        |                                                                                                    |                                               |                                    |                                                                                                    |                                                                        |                                     |                               |
| •        | 21                                                                                                    | B                                             | •                                  |                                                                                                    | \$                                                                     |                                     |                               |
| •        | Prome                                                                                                    | Courses                                       | Payment                            | Accomodation                                                                                                    | Exams                                                                  | Library                             |                               |
| =        |                                                                                                    |                                               |                                    |                                                                                                    |                                                                        |                                     |                               |
| -        | Payment Type                                                                                                    |                                               | Session                            | Confirma                                                                                                    | tion Code                                                              |                                     |                               |
| -        |                                                                                                    |                                               |                                    |                                                                                                    |                                                                        |                                     |                               |
| •        | Accommodation R                                                                                                    | eport                                         | Baam                               |                                                                                                    | Sarial                                                                 |                                     |                               |
| Ċ9       | Hustel                                                                                                    |                                               | Produit                            |                                                                                                    | actia                                                                  |                                     |                               |
| Ċ2       | Examination Best S                                                                                                    | Scare                                         |                                    |                                                                                                    |                                                                        |                                     |                               |
| Ċ3       | Course Code                                                                                                    |                                               | Session                            | Score                                                                                                    |                                                                        |                                     |                               |
|          |                                                                                                    |                                               |                                    | View !                                                                                                    | icore >                                                                |                                     |                               |
| -        | Examination Wars                                                                                                    | Score                                         |                                    |                                                                                                    |                                                                        |                                     |                               |
| -        | •                                                                                                    |                                               |                                    |                                                                                                    |                                                                        |                                     |                               |
| <u>م</u> | Course                                                                                                    | Session                                       |                                    | Score                                                                                                    |                                                                        |                                     |                               |
| ۵        | Course                                                                                                    | Session                                       |                                    | Score<br>View Score                                                                                                  | •                                                                      |                                     |                               |
| <b>a</b> | Course                                                                                                    | Session                                       |                                    | Score<br>View Score                                                                                                  |                                                                        |                                     |                               |
|          | Course © Event Schedule September 2                                                                                                    | Session                                       |                                    | Score                                                                                                    | •                                                                      | today                               |                               |
| •        | Course Course Event Schedule September 2 Mon                                                                                                    | Session<br>2020<br>Tue                        | Wed                                | Score<br>View Score 3<br>Thu Fr                                                                                      | ,<br>i Sat                                                             | today                               | s sun                         |
| <u>۵</u> | Course Course Co | 2020<br>Tue                                   | Wed<br>2                           | Score View Score 3                                                                                                   | i Sat                                                                  | today<br>5                          | sun o                         |
| <u> </u> | Course Course Event Schedule September 2 Mon 31 7                                                                                                    | 2020<br>Tue<br>1<br>8                         | Wed<br>2<br>0                      | Thu Fr<br>10                                                                                                    | <b>i Sat</b><br>4<br>11                                                | today (                             | s so<br>Sun<br>I              |
| *        | Course Course Event Schedule September 2 Mon 31 7 14                                                                                                    | 2020<br>Tue<br>8<br>15                        | Wed 2<br>2<br>0<br>10              | Score           View Score 3           Thu         Fr           3           10           17                          | i Sat<br>4<br>11                                                       | today [<br>5<br>12                  | 5 en 0                        |
| *        | Course Course Co | 2020<br>Tue<br>1<br>8<br>15<br>22             | Wed 2<br>0<br>10<br>23             | Score           View Score 3           Thu         Fr           3           10           17           24             | • 5st<br>• 5st<br>11<br>18<br>29                                       | today (<br>5<br>12<br>10<br>20      | 6<br>20<br>27                 |
| ŵ        | Course Course Co | 2020<br>Tue<br>1<br>8<br>15<br>22<br>20<br>20 | Wed 2<br>2<br>10<br>20<br>23<br>20 | Score           View Score 3           Thu         Fr           3           10           17           24           1 | <ul> <li>Sat</li> <li>11</li> <li>18</li> <li>25</li> <li>2</li> </ul> | totay [<br>5<br>12<br>19<br>20<br>3 | • • •<br>590<br>20<br>27<br>4 |

**STEP 10:** Click on the fourth ICON on the menu list which is **School Fees** – *Refer to page two of this manual to know the title of each ICON on the menu*.

A submenu will open from the School Fees as shown below.

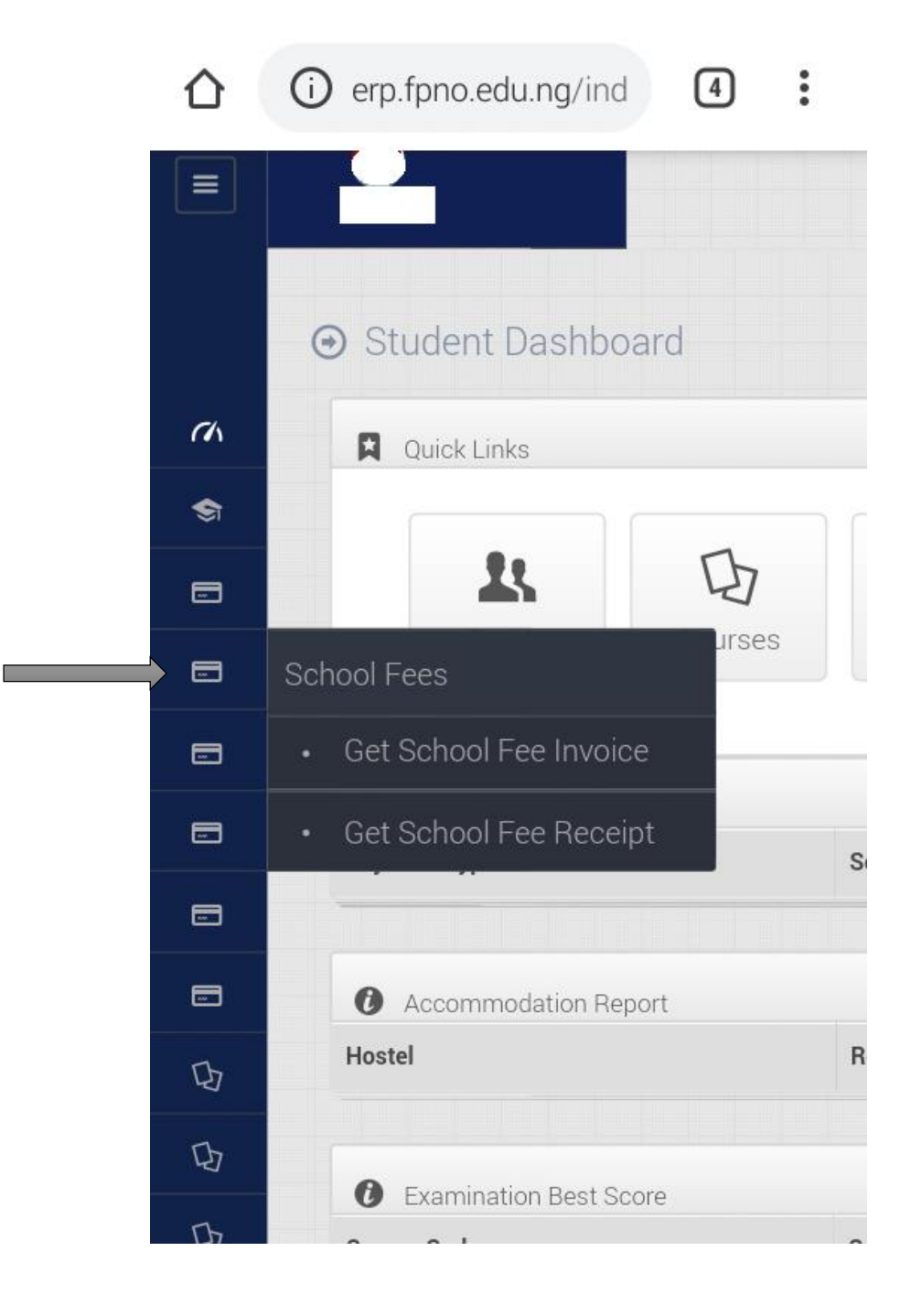

**STEP 11:** Click on **Get School Fee Receipt** from the submenu as shown.

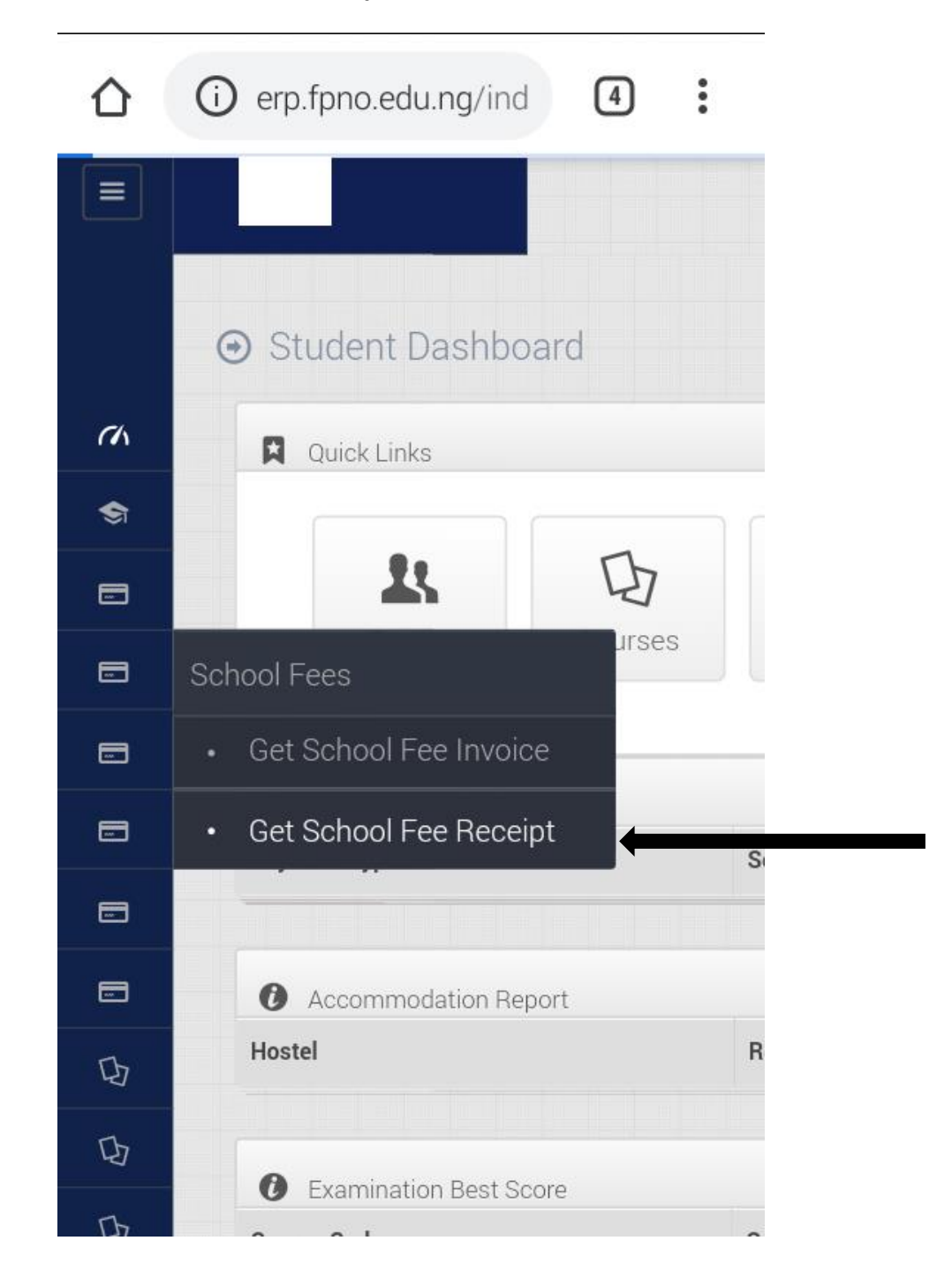

**STEP 12:** This will take you to where you type the school fees RRR number that you have paid with on the rectangular box labelled **RRR/Confirmation Code;** 

| ٢              | erp.fpno.edu.ng/ind                           | 4   | : |
|----------------|-----------------------------------------------|-----|---|
| Ξ              | ©2020. Powered By FPNO                        | ыст |   |
|                |                                               |     |   |
| (^)<br>*       | Fee Confirmation Form     Fee Payment History |     |   |
| •              | RRR / Confirmation Code                       |     |   |
| •              | Payment Platform                              |     |   |
| •              | Corden Two Represet                           |     |   |
| 0)<br>0)       |                                               |     |   |
| Q <sub>2</sub> |                                               |     |   |
| •              |                                               |     |   |
| -              |                                               |     |   |
|                |                                               |     |   |
|                |                                               |     |   |
|                |                                               |     |   |
|                |                                               |     |   |
|                |                                               |     |   |
|                |                                               |     |   |
|                |                                               |     |   |

STEP 13: On the second rectangular box labelled Payment Platform, Click on Select An Option.

Two options will open – Remita and Etranzact; Select **Remita** and click on **Confirm Fee Payment**.

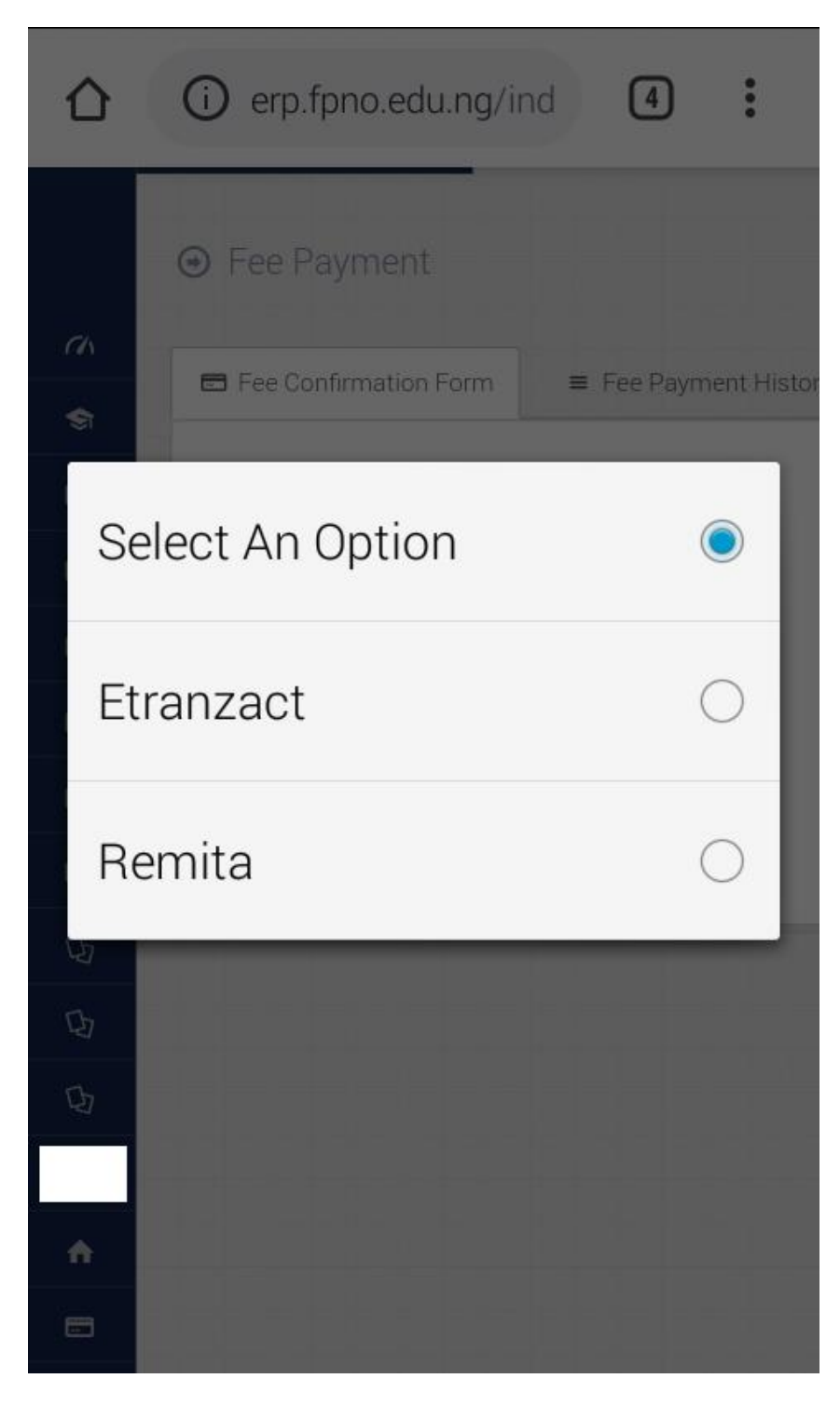

A receipt will be generated which you will print out of you wish to and a copy will be saved automatically on your portal dashboard under **Fee Payment History.** 

Where error message is encountered, report to ICT Directorate FPNO, behind Rector's building inside the school premises.

| •   | Fee Payment              |          |           |               |           |
|-----|--------------------------|----------|-----------|---------------|-----------|
| -   | Fee Confirmation Forn    | n 🔳 Fe   | e Paym    | ent History   |           |
| s/N | Portal ID                | Semester | Level     | Amount<br>(₦) | Session   |
| 1   | FPN/HNDM/                | FIRST    | HND I     | ₦ 38950       | 2018/2019 |
| 2   | FPN/HNDM/                | FIRST    | HND<br>II | ₦ 28050       | 2019/2020 |
| Shc | wing 1 to 2 of 2 entries |          |           |               |           |

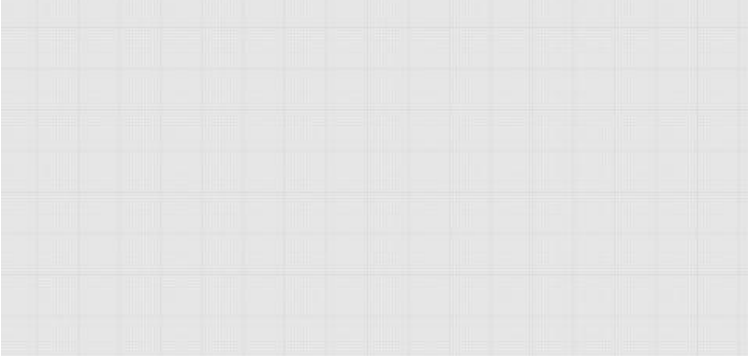

**POWERED BY ICT DIRECTORATE FEDERAL POLYTECHNIC NEKEDE, OWERRI** 

ENGR. MRS. MARY N. NWAKAMMA AG. HEAD, ICT.